## Renewing Your Charitable Gaming License for Manufacturers and Distributors

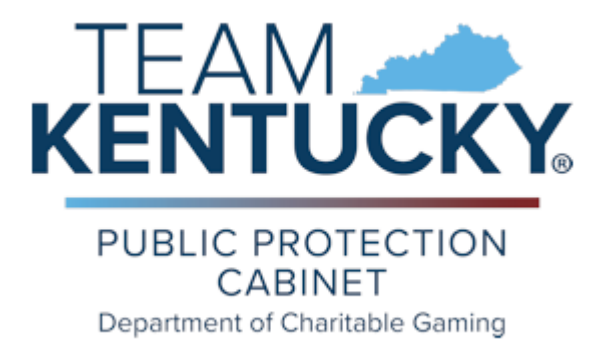

## Using eServices to Renew a MAN or DIS license.

1. To access the Department of Charitable Gaming eServices portal, go to the website, <u>DEPARTMENT OF CHARITABLE GAMING (ky.gov)</u>

| 24                                                                  | Contribute to the Team Eastern Kentucky Flood Relief Fund at TeamEKVFlood                                                                                                    | ReliefFund kygøv                                                                            |
|---------------------------------------------------------------------|----------------------------------------------------------------------------------------------------|---------------------------------------------------------------------------------------------|
| TEAM 🛹                                                              | DEPARTMENT OF CHARITABLE GAMING                                                                                                    |                                                                                             |
| PUBLIC PROTECTION<br>CABINET<br>Department of Charitable Gaming     | The Department of Charitable Gaming (DCC) provides a regulatory framework allowing charitable department helps to ensure the productivity of charitable gaming through appropriate regulation | le garning to thrive as a viable fundraising mechanism. The<br>an, oversight and education. |
| HOW DO 1?                                                           | LATEST NEWS                                                                                                    | QUICK LINKS                                                                                 |
| DCG Training Manual (2024)                                          | August 3rd, 2024 Training in Louisville                                                                                                    | Staff Directory                                                                             |
| <ul> <li>Filing Your EXE Annual Financial Report</li> </ul>         | Deadline for New Electronic Pulltab Location Licenses                                                                                                    | Advisory Commission                                                                         |
| (AFR) after February 1                                              | <ul> <li>3-1-2024 Letter to Licensees re IDs and EPDs</li> </ul>                                                                                                    | Search for a Licensee                                                                       |
| <ul> <li>View KY's Charitable Gaming Training<br/>Manual</li> </ul> | Fee Change                                                                                                    | File a complaint                                                                            |
| Apply for a license                                                 | <ul> <li>Kentucky Department of Charitable Gaming Achieves<br/>Accreditation: Joins PPC's Insurance, Alcoholic Beverage</li> </ul>                                                            | Apply for a Background Check [                                                              |
| Request an Electronic Payment                                       | Control departments                                                                                                    |                                                                                             |
| Obtain a Background Check                                           | DCG Files New Reg Amendments                                                                                                    |                                                                                             |
|                                                                     | Daari Mova                                                                                                    |                                                                                             |

2. Input the assigned Username and Password that was sent via email. You can change the password after this initial login.

| PUBLIC<br>PROTECTION<br>CABINET | Department of Charitable Gaming Licensing Services |
|---------------------------------|----------------------------------------------------|
|                                 |                                                    |
|                                 | DCG Licensing Services Login                       |
|                                 | Username                                           |
|                                 | Password                                           |
|                                 | Login Create new account   Forgot Password         |
|                                 |                                                    |
|                                 |                                                    |
|                                 |                                                    |

3. Select License Renewal. (Change Password is located in the upper right-hand corner.)

| KENTUCKY                                           | PUBLIC<br>PROTECTION<br>CABINET | Department of Charitable                                                              | Gaming Licensing Services |                   | Change Password  | Log out |
|----------------------------------------------------|---------------------------------|---------------------------------------------------------------------------------------|---------------------------|-------------------|------------------|---------|
| <b>ft</b>                                          | Business Name:                  |                                                                                       | User Email:               | Changing password | Entity ID: 29016 |         |
|                                                    | The name                        | of the licensee will                                                                  | The user email will show  |                   |                  |         |
| Individual I                                       | s                               | show here                                                                             | here                      |                   |                  |         |
| View Profil<br>View Busin                          | eess Profile                    |                                                                                       |                           |                   |                  |         |
| Services                                           |                                 |                                                                                       |                           |                   |                  |         |
| License Re<br>Extension<br>License Re<br>Extension | newal / License                 | Record Correction Request<br>Record Correction (Name,<br>Address, Phone & Email etc.) |                           |                   |                  |         |

4. Select the license to be renewed and click **Submit**.

| KENTUCKY | PUBLIC<br>PROTECTION<br>CABINET | Depar                     | tment of Charita                                                                                                    | ble Gaming Licensing Service | s                |            |                | Change Password  | Log |
|----------|---------------------------------|---------------------------|----------------------------------------------------------------------------------------------------|------------------------------|------------------|------------|----------------|------------------|-----|
| ń        | Business Name:                  |                           |                                                                                                    |                              | User Email:      |            |                | Entity ID: 29016 |     |
|          |                                 |                           |                                                                                                    | 4                            | Renew License(s) |            |                |                  |     |
|          |                                 | The system<br>renewal sta | The system defaults the Original Amount to the active renewal fee. If applicable for the license you are renewing, the system will update the amount to reflect the correct fee once you select the renewal status. |                              |                  |            |                |                  |     |
|          |                                 | Select                    | License Type                                                                                                    | License Number               | Expiration Date  | Amount Due | License Status |                  |     |
|          |                                 | O                         | Distributor                                                                                                    |                              | 01/31/2024       | \$25.00    | Expired        |                  |     |
|          |                                 |                           |                                                                                                    |                              |                  |            |                |                  |     |
|          |                                 | Submit                    |                                                                                                    |                              |                  |            |                |                  |     |

5. This is the new online Charitable Gaming License Application, CG-APP-MAN or CG-APP-DIS, that can be used for renewing a gaming license. Some of the data fields will automatically be pre-loaded with current licensing data. Review all data fields to ensure accurate information.

| KENTUCKY | PUBLIC<br>PROTECTION<br>CABINET                                              | Department of Charitable Gaming Licensing Services                                                                                                    |                                 |                  |  |  |  |
|----------|------------------------------------------------------------------------------|----------------------------------------------------------------------------------------------------|---------------------------------|------------------|--|--|--|
| •        | Business Name:                                                               |                                                                                                    | User Email:                     | Entity ID: 29016 |  |  |  |
|          |                                                                              | CHARITABLE GAMING                                                                                                    | DISTRIBUTOR LICENSE APPLICATION |                  |  |  |  |
|          |                                                                              | A complete application must be received at least 60 days prior to the intended start of your license gaming or before the expiration of your current distributor license. Please ensure you answer every question, regardless of whether you are a first-time application er applying to renew an existing license, unless started otherwise on the application.<br>Notice: KRS 238.530(3) provides that no person who is licensed as a distributor shall be licensed as a manufacture; and no person licensed as a manufacturer shall be licensed as a distributor. |                                 |                  |  |  |  |
|          |                                                                              | GENERAL                                                                                                    |                                 |                  |  |  |  |
|          |                                                                              | 1. Name of Applicant (DISTRIBUTOR)                                                                                                    | Name of Applicant*              |                  |  |  |  |
|          |                                                                              | License Number:                                                                                                    | Dis #*                          |                  |  |  |  |
|          |                                                                              | 2. Is the applicant organized as:                                                                                                    | Select organization             |                  |  |  |  |
|          | If "Other", please explain the company's organizational structure in detail: |                                                                                                    |                                 |                  |  |  |  |
|          |                                                                              | 3. Contact Info:                                                                                                    |                                 |                  |  |  |  |
|          |                                                                              | Telephone*                                                                                                    | Fax                             |                  |  |  |  |
|          |                                                                              | Email Address*                                                                                                    | Website URL (optional)          |                  |  |  |  |

6. You can edit existing data by clicking the yellow **Edit** icon at the end of the row of data. You can delete old data by clicking the yellow **Remove** icon at the end of the row of data. When adding new data, be sure to click the **Add** button in order to save the data. Click **Next** to advance to through the application.

| Address:                                             |                          |                               |                 |             |       |        |   |
|------------------------------------------------------|--------------------------|-------------------------------|-----------------|-------------|-------|--------|---|
| Address Type                                         | ▼ Address Li             | ine 1                         |                 | Address Lin | ie 2  |        |   |
| Country                                              | - Zip                    |                               | State           |             |       |        |   |
| City                                                 |                          |                               |                 |             |       |        |   |
| Add Cancel *You must click Add button                | n to save the data below |                               |                 |             |       |        |   |
| Sr. No Address Type Address Line 1                   | Address Line 2           | Country                       | Zip             | City        | State | County |   |
| 1 Mailing                                            |                          | USA                           |                 |             |       | _(     | × |
|                                                      |                          |                               |                 |             |       |        | ) |
| 4. Federal Employer Tax Identification Number:       |                          | Federal Employer Tax Identifi | ication Number* |             |       |        |   |
| 5. Date of Birth (if applicant is a natural person): |                          | Date Of Birth                 |                 | Ē           |       |        |   |
| > Next                                               |                          |                               |                 |             |       |        |   |
|                                                      |                          |                               |                 |             |       |        |   |

7. Continue to review and update all data on the CG-APP-MAN or CG-APP-DIS application. A prompt window will appear if there is missing data or required data. The system will not allow you to advance to the next page until the error has been corrected. You may be required to **Add** new data before you can **Remove** outdated data.

| 6. The following information is required for the <b>chief executive</b><br><b>Note:</b> These officers shall be subject to a state and FBI crimin<br>checks will be forwarded to the applicant. Also note that physi | a officer and the chief financial officer of the applicant.<br>al history background check, and fingerprinting will be required. Addi<br>cal addresses, not PO, box addresses, must be provided for all officer. | tional information relating to the procedures for the background<br>ers. |
|----------------------------------------------------------------------------------------------------|----------------------------------------------------------------------------------------------------|--------------------------------------------------------------------------|
| Officer's Type 👻                                                                                                    |                                                                                                    |                                                                          |
| First Name                                                                                                    | Middle Name                                                                                                    | Last Name                                                                |
| Date Of Birth                                                                                                    | Home Address                                                                                                    | Country                                                                  |
| Zip Code<br>Social Security Number                                                                                                    | State<br>You should have atleast one chief financial<br>officer                                                                                                    | City<br>E-Mail Address                                                   |
| Sr. Officer's First Name Middle Last Name<br>No Title Name                                                                                                    | DOB SSN Home Country City<br>Address                                                                                                    | State Zipcode Phone Email                                                |
| 1 CEO                                                                                                    |                                                                                                    | ×                                                                        |
| 2                                                                                                    |                                                                                                    | ×                                                                        |

8. The last page of the online application will be the **Certification** page. Your electronic signature will be entered here. Click **Review and Submit** in the lower right-hand corner.

|        | CERTIFICATION                                                                                                    |                   |
|--------|----------------------------------------------------------------------------------------------------|-------------------|
|        | I certify, under penalty of perjury, that I am an officer authorized by the applicant to make application for licensure and that I have examined this application for licensure, including accompanying materials, and all information submitted is true and correct to the best of my knowledge and belief. I further certify that the applicant agrees to comply with all applicable laws and administrative regulations regarding charitable gaming in the Commonwealth of Kentucky. |                   |
|        | Bigraphon*<br>/52/                                                                                                    |                   |
|        | Proted Name*                                                                                                    |                   |
|        | Title                                                                                                    |                   |
|        | Dite*                                                                                                    |                   |
|        | If you have questions or need assistance completing this application, please call the Licensing Branch at (502) 573-5528 or toll-free in Kentucky, (800) 729-5672. Visit the Department's website at:<br>dog ky gov                                                                                                    |                   |
|        | Notice: Kantudy law requires licensees to notify the Department of Charitable Gaming in writing of any changes related to the information provided on this application within 30 days of the date the change occurred. KRS 238.525(6).                                                                                                    |                   |
| < Back |                                                                                                    | Review and Submit |

9. A **Review and Submit** page will appear with all the data that was entered into the renewal application. Verify that all data is correct and once confirmed, click **Review and Submit** again.

|                   | PUBLIC<br>PROTECTION<br>CABINET                                                                                                    | Departn            | nent of Charitable Gaming Licensing Services              | s                  |            |                | _ | Change Password  | Log out |
|-------------------|----------------------------------------------------------------------------------------------------|--------------------|-----------------------------------------------------------|--------------------|------------|----------------|---|------------------|---------|
| <b>f</b>          | Business Name:                                                                                                    |                    |                                                           | User Email:        |            |                |   | Entity ID: 29016 |         |
|                   |                                                                                                    |                    | CHARITABLE GAMING                                         | DISTRIBU           | TOR LICEN  | SE APPLICATION |   |                  |         |
| REVIEW AND SUBMIT |                                                                                                    |                    |                                                           |                    |            |                |   |                  |         |
|                   | A complete application must be received at least 60 days prior to the intended start of your license gaming or before the expiration of your current distributor license. Please ensure you answer every question, regardless of whether you are a first-time application or applying to renew an existing license, unless stated otherwise on the application.<br>Notice: KRS 238.530(3) provides that no person who is licensed as a distributor shall be licensed as a manufacturer, and no person licensed as a manufacturer shall be licensed as a distributor. |                    |                                                           |                    |            |                |   |                  |         |
|                   |                                                                                                    |                    | GENERAL I                                                 | DISTRIBUTO         | R INFORMAT | ION            |   |                  |         |
|                   |                                                                                                    | 1. Name of Appl    | icant (DISTRIBUTOR):                                      | Name of Applicant* |            |                |   |                  |         |
|                   |                                                                                                    | License Number     |                                                           | DIS #*             |            |                |   |                  |         |
|                   | 2. Is the applicant organized as:                                                                                                    |                    |                                                           |                    | ation 👻    |                |   |                  |         |
|                   |                                                                                                    | If "Other", please | explain the company's organizational structure in detail: |                    |            |                |   |                  |         |
|                   |                                                                                                    | 3. Contact In      | fo:                                                       |                    |            |                |   |                  |         |
|                   |                                                                                                    | Telephone*         |                                                           |                    | Fax        |                |   |                  |         |
|                   |                                                                                                    | Email Addres       | is*                                                       |                    |            |                |   |                  |         |

10. The **Invoice Details** page will appear. Click **Check out/Complete Order** to process the \$25 renewal fee. This is a nonrefundable application fee and shall be credited against the amount of the annual license fee, if the requested license is granted (820 KAR 1:005 Sec 2). Only the \$25 renewal fee can be paid online at this time.

|    | PUBLIC<br>PROTECTION<br>CABINET | Department of Charitable Gaming Licensing S             | Change Password Log out |           |  |  |  |
|----|---------------------------------|---------------------------------------------------------|-------------------------|-----------|--|--|--|
| ÷. | Business Name:                  |                                                         | User Email:             |           |  |  |  |
|    | Invoice Details                 |                                                         |                         |           |  |  |  |
|    |                                 | Description                                             | Fee(s)                  | Action(s) |  |  |  |
|    |                                 | License Renewal / License Extension - DIS - Distributor | \$25.00                 | •         |  |  |  |
|    |                                 |                                                         | Total Amount Due        | \$25.00   |  |  |  |
|    | (                               | Checkout / Complete Order Cancel Order                  |                         |           |  |  |  |

## 11. Select the payment type.

| Ky.gov An Official Website of the Commonwealth of Kentucky |                                                                                                    | Search | Q |
|------------------------------------------------------------|----------------------------------------------------------------------------------------------------|--------|---|
|                                                            | Department of Charitable Gaming                                                                                              |        |   |
|                                                            | Select Payment Type                                                                                                    |        |   |
|                                                            | Policies Security Disclaimer Accessibility  EXECUTION  © 2024 Communication of Antonicity All splits reserved.  Kenther grow |        |   |

12. Input the required data for the payment type that was selected. Click **Next**.

| Ky.gov An Official Website of the Commonwealth of Kentucky |                                                                                                    |                   |                          |                               |                                                                                  |         | Search |
|------------------------------------------------------------|----------------------------------------------------------------------------------------------------|-------------------|--------------------------|-------------------------------|----------------------------------------------------------------------------------|---------|--------|
|                                                            | Department of Charita                                                                                                    | ble Gam           | ing                      |                               |                                                                                  |         |        |
|                                                            | Select Deumant Tune                                                                                                    |                   |                          | 0                             |                                                                                  |         |        |
|                                                            | Select Payment Type                                                                                                    |                   |                          | Sun                           | imary                                                                            | ^       |        |
|                                                            | ACH This are a first the second second secon |                   | and same with large      | Lice<br>Distr<br>Item<br>Quar | nse Renewal / License Extension - DIS -<br>ributor<br>Price: \$25.00<br>titty: 1 | \$25.00 |        |
|                                                            | ACH / ELECTRONIC CHECK                                                                                                    |                   | CREDIT CARD              | Sub                           | Fotal                                                                            | \$25.00 |        |
|                                                            |                                                                                                    |                   |                          | Servi                         | ce Fee                                                                           | \$0.74  |        |
|                                                            | Card Details                                                                                                    |                   |                          | Total                         |                                                                                  | \$25.74 |        |
|                                                            | Card Number (required) Expiration D                                                                                                    | te (required)     | Security Code (required) |                               |                                                                                  |         |        |
|                                                            |                                                                                                    | ~                 |                          |                               |                                                                                  |         |        |
|                                                            |                                                                                                    |                   | e Help                   |                               |                                                                                  |         |        |
|                                                            | Cardholder Details                                                                                                    |                   |                          |                               |                                                                                  |         |        |
|                                                            | Name (required)                                                                                                    | Country (required | 0.0                      |                               |                                                                                  |         |        |
|                                                            |                                                                                                    | United Sta        | tes                      | ~                             |                                                                                  |         |        |
|                                                            | Address Line 1 (required)                                                                                                    | Address Line 2    |                          |                               |                                                                                  |         |        |
|                                                            | City (required)                                                                                                    | State (required)  | Zip Code (required)      |                               |                                                                                  |         |        |
|                                                            |                                                                                                    |                   |                          |                               |                                                                                  |         |        |

13. A summary of the payment data will be shown. Verify the data is correct or edit if necessary. Click **Pay Now**.

| Ky.gov An Official Website of the Commonwealth of Kentucky |                                                      |                                                                                                    |                    |                                                                                                    |           | Search |  |
|------------------------------------------------------------|------------------------------------------------------|----------------------------------------------------------------------------------------------------|--------------------|----------------------------------------------------------------------------------------------------|-----------|--------|--|
|                                                            | Department of Charitable Gaming                      |                                                                                                    |                    |                                                                                                    |           |        |  |
|                                                            | Visa Card Details                                    |                                                                                                    | EDIT               | Summary                                                                                             | ~         |        |  |
|                                                            | Card Number                                          | Expiration Date                                                                                                    | EDIT               | License Renewal / License Extension - DIS<br>Distributor ( 7)<br>Item Price: \$25.00<br>Quantity: 1 | - \$25.00 |        |  |
|                                                            |                                                      |                                                                                                    |                    | Sub Total                                                                                           | \$25.00   |        |  |
|                                                            |                                                      |                                                                                                    |                    | Service Fee                                                                                         | \$0.74    |        |  |
|                                                            |                                                      |                                                                                                    |                    | Total                                                                                               | \$25.74   |        |  |
|                                                            | Cancel and return to Department of Charitable Gaming |                                                                                                    |                    |                                                                                                    |           |        |  |
|                                                            |                                                      | Policies Security Disclaimer Access<br>CEAN CONTRACT<br>© 2024 Commonwealth of Kentucky, Al rights re<br>Kentucky gav | ibility<br>served. |                                                                                                    |           |        |  |

14. The **Transaction/Order Information** page will show that the transaction has been completed. A printed copy of the receipt is available by selecting **Print Copy of Receipt**.

| KENTUCKY | PROTECTION<br>CABINET     | Department of Charitable Gami                                                                                                    | Change Passw                                                                                                    | ord Log out                                                                                                    |               |     |
|----------|---------------------------|----------------------------------------------------------------------------------------------------|----------------------------------------------------------------------------------------------------|----------------------------------------------------------------------------------------------------|---------------|-----|
| <b>f</b> | Business Name:            |                                                                                                    | User Email:                                                                                                    |                                                                                                    | Entity ID: 29 | 016 |
|          |                           |                                                                                                    | Transaction / Order Infor                                                                                                    | mation                                                                                                    |               |     |
|          |                           | Transaction Details                                                                                                    |                                                                                                    |                                                                                                    |               |     |
|          |                           | Transaction Status: Complete                                                                                                    | Transaction/Order Number: 71942898                                                                                                    | Transaction Date:                                                                                                    |               |     |
|          |                           | Account Holder Details                                                                                                    |                                                                                                    |                                                                                                    |               |     |
|          |                           | Name:                                                                                                    | Address:                                                                                                    | Payment Method:                                                                                                    |               |     |
|          |                           | Payment Summary                                                                                                    |                                                                                                    |                                                                                                    |               |     |
|          |                           | Quantity: 1                                                                                                    |                                                                                                    |                                                                                                    |               |     |
|          |                           | Description: License Renewal / License Extension - DI                                                                                                    | IS - Distributor I                                                                                                    |                                                                                                    |               |     |
|          |                           | Amount. 323.00                                                                                                    |                                                                                                    |                                                                                                    |               |     |
|          |                           | Portal Administration Fee: \$0.74                                                                                                    |                                                                                                    |                                                                                                    |               |     |
|          |                           | Total Glasged, 923.74                                                                                                    |                                                                                                    |                                                                                                    |               |     |
|          |                           | Print Copy of Receipt Go Home                                                                                                    |                                                                                                    |                                                                                                    |               |     |
|          |                           |                                                                                                    |                                                                                                    |                                                                                                    |               |     |
|          |                           |                                                                                                    |                                                                                                    |                                                                                                    |               |     |
|          |                           |                                                                                                    |                                                                                                    |                                                                                                    |               |     |
|          | PUBLIC<br>PROTE<br>CABINE | Department of Char                                                                                                    | itable Gaming Licensing Services                                                                                                    | ;                                                                                                    |               |     |
|          |                           |                                                                                                    |                                                                                                    |                                                                                                    |               |     |
|          |                           |                                                                                                    |                                                                                                    |                                                                                                    |               |     |
|          |                           | lation                                                                                                    |                                                                                                    |                                                                                                    |               |     |
|          |                           | Transaction Status: Complete                                                                                                    | Transaction/Order Number: 72057456                                                                                                    | Transaction Date: 08/22/2024                                                                                                 |               |     |
|          |                           | Account Holder Details                                                                                                    |                                                                                                    |                                                                                                    |               |     |
|          |                           | Name:                                                                                                    | Address                                                                                                    | Payment Method:<br>Ending With                                                                                               |               |     |
|          |                           | Report Summary                                                                                                    |                                                                                                    |                                                                                                    |               |     |
|          |                           | Quantity: 1                                                                                                    |                                                                                                    |                                                                                                    |               |     |
|          |                           | Description : Record Correction (No                                                                                                    | ame / Address/ Contacts) -                                                                                                    |                                                                                                    |               |     |
|          |                           | Amount:\$25.00                                                                                                    |                                                                                                    |                                                                                                    |               |     |
|          |                           |                                                                                                    |                                                                                                    |                                                                                                    |               |     |
|          |                           | Portal Administration Fee: \$1.00                                                                                                    |                                                                                                    |                                                                                                    |               |     |
|          |                           | Portal Administration Fee: \$1.00<br>Total Charged: \$26.00                                                                                                    |                                                                                                    |                                                                                                    |               |     |
|          |                           | Portal Administration Fee: \$1.00<br>Total Charged: \$26 D0<br>I certify tha: The Routing and Acc<br>Kentucky go's originating bank, S<br>returned bythe bank as not payabl<br>KHRC Sports Wagering. | ount numbers are correct; and, I have contacted m<br>PS (ODFI ID #1522077581), to debit my account; a<br>Ia, I am responsible for any fees or penalties asset | y financial institution and authorized<br>nd, Should the ACH Debit transaction be<br>sed by my financial institution and the |               |     |